# Oracle® Communications Network Charging and Control USSD Interactive Services Gateway Help

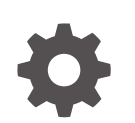

Release 15.1 G14426-01 April 2025

ORACLE

Oracle Communications Network Charging and Control USSD Interactive Services Gateway Help, Release 15.1

G14426-01

Copyright © 2025, Oracle and/or its affiliates.

This software and related documentation are provided under a license agreement containing restrictions on use and disclosure and are protected by intellectual property laws. Except as expressly permitted in your license agreement or allowed by law, you may not use, copy, reproduce, translate, broadcast, modify, license, transmit, distribute, exhibit, perform, publish, or display any part, in any form, or by any means. Reverse engineering, disassembly, or decompilation of this software, unless required by law for interoperability, is prohibited.

The information contained herein is subject to change without notice and is not warranted to be error-free. If you find any errors, please report them to us in writing.

If this is software, software documentation, data (as defined in the Federal Acquisition Regulation), or related documentation that is delivered to the U.S. Government or anyone licensing it on behalf of the U.S. Government, then the following notice is applicable:

U.S. GOVERNMENT END USERS: Oracle programs (including any operating system, integrated software, any programs embedded, installed, or activated on delivered hardware, and modifications of such programs) and Oracle computer documentation or other Oracle data delivered to or accessed by U.S. Government end users are "commercial computer software," "commercial computer software documentation," or "limited rights data" pursuant to the applicable Federal Acquisition Regulation and agency-specific supplemental regulations. As such, the use, reproduction, duplication, release, display, disclosure, modification, preparation of derivative works, and/or adaptation of i) Oracle programs (including any operating system, integrated software, any programs embedded, installed, or activated on delivered hardware, and modifications of such programs), ii) Oracle computer documentation and/or iii) other Oracle data, is subject to the rights and limitations specified in the license contained in the applicable contract. The terms governing the U.S. Government's use of Oracle cloud services are defined by the applicable contract for such services. No other rights are granted to the U.S. Government.

This software or hardware is developed for general use in a variety of information management applications. It is not developed or intended for use in any inherently dangerous applications, including applications that may create a risk of personal injury. If you use this software or hardware in dangerous applications, then you shall be responsible to take all appropriate fail-safe, backup, redundancy, and other measures to ensure its safe use. Oracle Corporation and its affiliates disclaim any liability for any damages caused by use of this software or hardware in dangerous applications.

Oracle®, Java, MySQL, and NetSuite are registered trademarks of Oracle and/or its affiliates. Other names may be trademarks of their respective owners.

Intel and Intel Inside are trademarks or registered trademarks of Intel Corporation. All SPARC trademarks are used under license and are trademarks or registered trademarks of SPARC International, Inc. AMD, Epyc, and the AMD logo are trademarks or registered trademarks of Advanced Micro Devices. UNIX is a registered trademark of The Open Group.

This software or hardware and documentation may provide access to or information about content, products, and services from third parties. Oracle Corporation and its affiliates are not responsible for and expressly disclaim all warranties of any kind with respect to third-party content, products, and services unless otherwise set forth in an applicable agreement between you and Oracle. Oracle Corporation and its affiliates will not be responsible for any loss, costs, or damages incurred due to your access to or use of third-party content, products, or services, except as set forth in an applicable agreement between you and Oracle.

# Contents

# 1 Getting Started

| 1-1 |
|-----|
| 1-2 |
| 1-2 |
| 1-2 |
| 1-2 |
|     |

# 2 USSD Gateway Base Configuration Screens

| USSD Gateway Base Configuration Screen     | 2-1 |
|--------------------------------------------|-----|
| Trigger Prefix                             | 2-1 |
| Fields - Trigger Prefix tab                | 2-1 |
| Data entry - Trigger Prefix tab            | 2-2 |
| Buttons and other fields                   | 2-2 |
| Find Screen - Trigger Prefix tab           | 2-2 |
| Using the find screen - Trigger Prefix tab | 2-3 |
| Language                                   | 2-3 |
| Fields - Language                          | 2-3 |
| Data entry - Language                      | 2-4 |
| Buttons and other fields                   | 2-4 |
| Find Screen - Language tab                 | 2-5 |
| Using the find screen - Language tab       | 2-5 |
| Service Interface                          | 2-5 |
| Fields - Service IF tab                    | 2-5 |
| Data entry - Service IF tab                | 2-6 |
| Buttons and other fields                   | 2-6 |
| Find Screen - Service IF tab               | 2-6 |
| Using the find screen - Service IF tab     | 2-6 |
| Operator                                   | 2-7 |
| Fields - Operator tab                      | 2-7 |
| Data entry - Operator tab                  | 2-7 |
| Buttons and other fields                   | 2-7 |
| Find Screen - Operator tab                 | 2-7 |

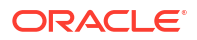

# 3 USSD Gateway Configuration Screen

|                                           | ~ 4 |
|-------------------------------------------|-----|
| USSD Gateway Menu Configuration Screen    |     |
| Gateway Configuration Screen              | 3-1 |
| Important: reloading the configuration    | 3-1 |
| Fields - Gateway Configuration Screen     | 3-1 |
| Data entry - Gateway Configuration Screen | 3-3 |
| Buttons and other fields                  | 3-3 |
| Find Screen - Gateway Configuration tab   | 3-3 |
| Using the find screen                     | 3-4 |

# 4 USSD Gateway Service Configuration Screen

| 4-1 |
|-----|
| 4-1 |
| 4-1 |
| 4-4 |
| 4-4 |
| 4-4 |
| 4-4 |
|     |

# 5 Menu and Status Screens

| USSD Gateway Menu Configuration Screen  | 5-1 |
|-----------------------------------------|-----|
| Menu Wizard                             | 5-1 |
| Setting up menus                        | 5-1 |
| Status Wizard                           | 5-3 |
| Setting up status menus                 | 5-3 |
| Menu Info Configuration                 | 5-4 |
| Fields - Menu Info tab                  | 5-4 |
| Buttons and other fields                | 5-4 |
| Data entry - Menu Info tab              | 5-4 |
| Find Screen - Menu Info tab             | 5-5 |
| Using the find screen - Menu Info tab   | 5-5 |
| Status Info Configuration               | 5-5 |
| Fields - Status Info tab                | 5-5 |
| Data entry - Status Info tab            | 5-6 |
| Buttons and other fields                | 5-6 |
| Find Screen - Status Info tab           | 5-6 |
| Using the find screen - Status Info tab | 5-7 |
|                                         |     |

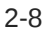

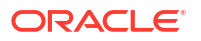

| Menu Language Display                       | 5-7  |
|---------------------------------------------|------|
| Fields - Menu Language tab                  | 5-7  |
| Buttons - Menu Language tab                 | 5-7  |
| Data entry - Menu Language tab              | 5-8  |
| Buttons and other fields                    | 5-8  |
| Viewing menu text - Menu Language tab       | 5-8  |
| Find Screen - Menu Language tab             | 5-8  |
| Using the find screen - Menu Language tab   | 5-9  |
| Status Language Display                     | 5-9  |
| Fields - Status Language tab                | 5-9  |
| Buttons - Status Language tab               | 5-10 |
| Data entry - Status Language tab            | 5-10 |
| Buttons and other fields                    | 5-10 |
| Viewing status text - Status Language tab   | 5-10 |
| Find Screen - Status Language tab           | 5-11 |
| Using the find screen - Status Language tab | 5-11 |

# 6 Subscribers Screens

| USSD Gateway Subscribers Screens              | 6-1 |
|-----------------------------------------------|-----|
| Access Control Screen                         | 6-1 |
| Fields - Access Control screen                | 6-1 |
| Buttons - Access Control screen               | 6-2 |
| Buttons and other fields                      | 6-2 |
| Data entry - Access Control screen            | 6-2 |
| Find Screen - Access Control tab              | 6-3 |
| Using the find screen - Access Control screen | 6-3 |
| IMSI Tracing Screen                           | 6-3 |
| Fields - IMSI Tracing Screen                  | 6-3 |
| Buttons and other fields                      | 6-4 |
| Data entry - IMSI Tracing Screen              | 6-4 |
| Find Screen - IMSI Tracing tab                | 6-4 |
| Using the find screen - IMSI Tracing tab      | 6-4 |
| CDR Viewer Screen                             | 6-4 |
| Fields - CDR Viewer Screen                    | 6-5 |
| Buttons and other fields                      | 6-5 |
| Extra information - CDR Viewer Screen         | 6-5 |
| Trace - CDR Viewer Screen                     | 6-5 |
| UPC CDR Viewer Screen                         | 6-5 |

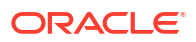

# 1 Getting Started

This chapter explains how to access the USSD Gateway and describes the contents of the main screens.

#### This chapter contains the following topics.

**Common Buttons and Fields** 

Using the Find Screens

# **Common Buttons and Fields**

#### **On-screen buttons**

This application uses a set of buttons to start specific actions within each screen.

The table below describes the function of each button.

| Button | Function                                                                                                    |
|--------|----------------------------------------------------------------------------------------------------|
| Eind   | Opens the Find window, enabling you to find records that match the search criteria.                                               |
| Save   | Saves any changes to the record on the current screen to the database.                                                            |
| Clear  | Clears all entries from the screen, enabling you to clear the screen before adding a new record.                                  |
| Close  | Closes the current screen and returns you to the previous screen in the screen hierarchy.                                         |
|        | <b>Note:</b> Any changes that have been made on-<br>screen will not be saved (unless <b>Save</b> has been<br>clicked previously). |
| Search | Appears on Find screens and allows you to search the database.                                                                    |
|        | This will trigger an Oracle Like% query that returns<br>the first 100 records that begin with the selection<br>criteria.          |
|        | For example, if you enter 123 in the Query field, the system will return records such as 123, 1234, 12345, etc.                   |
| Delete | Removes the selected record from the database.                                                                                    |
| Help   | Opens context-sensitive Help containing information about the functionality available in the current screen.                      |

#### **Common fields**

The following fields are displayed at the bottom of each screen.

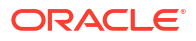

| Field   | Description                                       |
|---------|---------------------------------------------------|
| Comment | For adding a comment for the record.              |
| Term    | The terminal that the session is using to log on. |
| Date    | Date of last change to record.                    |
| User    | User who last changed the record.                 |

#### Data entry

Follow the steps below to enter a new Gateway configuration.

- 1. Click **Clear** to clear the screen of previous data.
- 2. Enter new data and click Save.
- 3. Result: The new Gateway configuration is saved.

# Using the Find Screens

The find screen enables you to find records that match the selection criteria. All find screens in the system contain the following areas:

- Buttons
- Query fields
- Display grid

# Accessing a find screen

To access the context sensitive find screen for a screen or tab, click Find.

#### Editing records

Follow the steps below to edit a record.

**1.** In the Find screen, select the row you want to edit.

Result: The associated screen is populated with this data, which you can edit.

- 2. On the editing screen, make the changes to the data.
- 3. Click Save.

Result: The edited screen is saved.

#### Searching the database

Follow these steps to search the database.

1. Enter selection criteria in one or more query fields at the top of the screen and click **Search**.

If a field is left empty, the search retrieves all instances of that field.

**Result:** This triggers an Oracle Like% query that returns the first 100 records that begin with the selection criteria. These are displayed in the display table at the bottom of the screen.

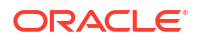

**Example:** If you enter 123 in a query field, the system returns records such as 123, 1234, and 12345.

**Note:** These are the first 100 records entered in the database, and they display in no particular order. If you do not find the record you are searching for, you need to conduct a more specific search.

2. To display the record in the main screen, select the record line and click **Close**.

# 2 USSD Gateway Base Configuration Screens

This chapter explains the contents of the Gateway Base Configuration Screens.

This chapter contains the following topics.

USSD Gateway Base Configuration Screen

**Trigger Prefix** 

Language

Service Interface

Operator

# **USSD** Gateway Base Configuration Screen

Follow these steps to access the USSD Gateway Base Configuration Screens.

- 1. From the Service Management System screen, select the **Services** menu.
- 2. Select USSD Gateway> Base Config, or use the Ctrl+P shortcut keys.

# **Trigger Prefix**

The **Trigger Prefix** configuration tab allows you to name Trigger Prefixes and set up the length of the SAN digit.

# Fields - Trigger Prefix tab

Here is a description of the fields.

| Field      | Description                                                                                                    |
|------------|----------------------------------------------------------------------------------------------------|
| Name       | Unique name of this Trigger Prefix. Required.                                                                                                    |
|            | Allowed values: Alphanumeric string up to 30 characters in length.                                                                                    |
| Prefix     | The Prefix that prefixes the IMSI that can trigger a particular service interface. This prefix is used in the Service Configuration screen. Required. |
|            | Allowed values: Alphanumeric string up to 10 characters in length.                                                                                    |
| SAN Digits | The number of digits that should be sent to the<br>Service Interface as the Service Access Number<br>for this session. Optional.                      |
|            | Allowed values: 0 to 99.                                                                                                    |

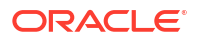

| Field                     | Description                                                                                                    |  |  |  |
|---------------------------|----------------------------------------------------------------------------------------------------|--|--|--|
| Cdr Flag                  | Selecting this check box will enable EDR generation for this Trigger Prefix.                                                                                          |  |  |  |
|                           | <b>Note:</b> The global CDR Flag on the Gateway<br>Configuration tab must also be checked before the<br>USSD GW application on the SLC can begin to<br>generate EDRs. |  |  |  |
| Performance Report Period | The interval (in seconds) after which the USSD<br>GW application on the SLC will generate<br>performance reports.                                                     |  |  |  |
|                           | <b>Allowed values:</b> An integer value that is a factor of 60 or 3600.                                                                                               |  |  |  |
|                           | <b>Note:</b> A value of zero means that no performance reports will be generated.                                                                                     |  |  |  |
| Comment                   | This field is used to add any comments required for this Trigger Prefix.                                                                                              |  |  |  |
| Last Change Data          | Shows the following details of when this record was last modified:                                                                                                    |  |  |  |
|                           | Term: For how long was the last change active.                                                                                                    |  |  |  |
|                           | <ul><li>Date: Last modified/created date.</li><li>User: Login ID of the user.</li></ul>                                                                               |  |  |  |

Note: For example text for each field, refer to the Find screen in this topic.

# Data entry - Trigger Prefix tab

Follow the steps below to enter a new Trigger Prefix configuration.

- 1. Click **Clear** to clear the screen of previous data.
- 2. Enter new data and click **Save**.

### Buttons and other fields

For information about the buttons and fields at the bottom of the screen, see Common Buttons and Fields.

Clicking Find displays the Find screen.

# Find Screen - Trigger Prefix tab

Here is an example Find Screen for the Trigger Prefix tab.

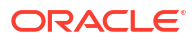

| ≜ SU - Fina    | l Screen |            |               |         |              | _ D ×   |
|----------------|----------|------------|---------------|---------|--------------|---------|
| Search         | Clear    | Close      |               |         | [            | Help    |
|                |          | Name       |               |         |              |         |
|                |          | Prefix     | [             |         |              |         |
| Name           | Prefix   | SAN Digits | Retrieval SAN | Comment | Term         |         |
| *12            | *12      | 4          | No            |         | 192168026105 | 24/06 🔺 |
| *123           | *123     | 4          | No            |         | 192168026105 | 19/05   |
| *1             | *1       | 2          | No            |         | 192168026105 | 23/02   |
| Tr4            | #1       | 4          | No            |         | <uis></uis>  | 10/11   |
| Tr5            | #12      | 4          | No            |         | <uis></uis>  | 10/11   |
| Tr6            | #123     | 4          | No            |         | <uis></uis>  | 10/11   |
| *124           | *124     | 5          | No            |         | 192168026105 | 10/07   |
| Tr9            | 4321     | 23         | No            |         | 192168026105 | 20/06   |
| Trb            | *12#     | 55         | No            |         | <uis></uis>  | 10/11   |
| *171           | *171     |            | No            |         | 192001002121 | 11/12   |
| *333           | *333     | 5          | No            |         | 192168026105 | 27/07   |
| Tre            | #333     | 4          | No            |         | <uis></uis>  | 10/11   |
| mjhTrigA<br>.▲ | *222     | 4          | No            | МЈН ааа | 192001002058 | 09/12 💌 |

#### **Related topic**

**Trigger Prefix** 

# Using the find screen - Trigger Prefix tab

You can search on:

- Name
- Prefix

For more information about searching and editing records, see Using the Find Screens.

# Language

The **Language** configuration tab allows you to set up languages and give them specific values. The language value needs to correspond to the language values in the portal.

# Fields - Language

Here is a description of the fields.

| Field | Description                                                                                                    |
|-------|----------------------------------------------------------------------------------------------------|
| Name  | The language, such as English or French.<br>Alphanumeric field up to 20 characters in length.<br>This field is mandatory.                   |
| Value | A unique value that is viewed externally and sent to the gateway interface. Numeric field, valid values $0 - 19$ . This field is mandatory. |

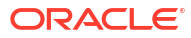

| Field       | Description                                                                                                    |
|-------------|----------------------------------------------------------------------------------------------------|
| Date Format | The format for date variables when put into a message. This field is mandatory.                                                                                                    |
|             | Valid format tokens are shown below. You can<br>separate tokens with spaces, commas, dashes,<br>slashes, or backslashes.                                                                         |
|             | <ul> <li>%a – Three-character day of the week. For<br/>example, Mon, Tue, Wed, Thu, Fri.</li> </ul>                                                                                              |
|             | <ul> <li>%A – Full name for the day of the week. For<br/>example, Monday.</li> </ul>                                                                                                    |
|             | <ul> <li>%b – Three-character month. For example,<br/>Jan.</li> </ul>                                                                                                    |
|             | <ul> <li>%B – Full name for the month. For example,<br/>January.</li> </ul>                                                                                                    |
|             | • %d – Two-digit day of the month. For example, 30.                                                                                                    |
|             | <ul> <li>%y – Two-digit year. For example, 15 for 2015.</li> <li>%Y – Four-digit year. For example, 2015.</li> <li>%m – Two-digit month. For example, 01 for January.</li> </ul>                 |
|             | For example, to specify a date format like 04<br>September 2015, set <b>Date Format</b> to %d %B %Y,<br>or to specify a date format like 04-09-15, set <b>Date</b><br><b>Format</b> to %d-%m-%y. |

#### Notes:

- For example text for each field, refer to the Find screen in this topic.
- If ACS is being used as a service interface, the language ID fields must match the SRF ID in the ACS configuration. This means that if the SRF ID of 1 corresponds to English in the ACS configuration, the language entry on this tab must match.

#### For example:

ACS configuration

English, MSG=2, SRF=1

USSD configuration

Name: English Value: 1 Date Format=%d %B %Y

### Data entry - Language

Follow these steps to enter a new Language configuration.

- 1. Click **Clear** to clear the screen of previous data.
- 2. Enter new data and click Save.

#### Buttons and other fields

For information about the buttons and fields at the bottom of the screen, see Common Buttons and Fields.

Clicking Find displays the Find screen.

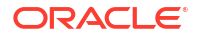

# Find Screen - Language tab

Here is an example Find Screen for the Language tab.

| ≜ SU - Find 9 | Screen |                         |              |                     | <u>_     ×</u> |
|---------------|--------|-------------------------|--------------|---------------------|----------------|
| Search        | Clear  | Name                    |              | L                   | Help           |
| Name          | Value  | Comment                 | Term         | Date                | User           |
| Welsh         | 5      |                         | <uis></uis>  | 10/11/2004 22:11:11 | SMF            |
| Suffolk       | 8      | mjh                     | 192001002058 | 10/12/2004 00:31:43 | SU             |
| Russian       | 9      |                         | 192168026105 | 18/05/2005 23:14:09 | SU             |
| Breton        | 16     | Breton                  | 192168026105 | 11/02/2005 22:38:17 | SU             |
| Flemish       | 1      |                         | 192168007108 | 30/03/2005 22:00:13 | SU             |
| French        | 2      |                         | 192168007108 | 30/03/2005 22:00:19 | SU             |
| German        | 3      |                         | 192168007108 | 30/03/2005 22:00:32 | SU             |
| English       | 4      | Created at install time | 192168007215 | 21/10/2005 01:04:26 | SU             |
| •             |        |                         |              |                     | Þ              |

#### **Related topic**

Language

#### Using the find screen - Language tab

You can search on:

Name

For more information about searching and editing records, see Using the Find Screens.

# Service Interface

The Service IF tab allows you to name the different service interfaces.

Service interfaces can define their own set of menus and status displays using the same menu ids or status cause values as other service interfaces. For example: menu id 1 could result in the display "enter birthday" when sent by service interface 1 and could result in the display "password?" when sent by service interface 2.

You can partition your menus to a finer resolution (for example: "ACS-mini-News", "ACS-Weather" and so on). These are entered in the Service Interface tab. You must also configure an associated trigger prefix to uniquely identify the service (not just a service group) and both these entries must be referenced in the Service Triggers.

Two Service Interfaces are configured when USSD GW is installed:

- Gateway used by the gateway to retrieve displays for error or/and service ending conditions that are generated within the gateway itself and not a service interface
- All interfaces enables service interfaces to share their menus

# Fields - Service IF tab

Here is a description of the fields.

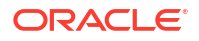

| Field | Description                                                         |
|-------|---------------------------------------------------------------------|
| Name  | Unique name for this Service Interface. Required.                   |
|       | Allowed values: Alphanumeric string, up to 20 characters in length. |

Note: For example text for each field, refer to the Find screen in this topic.

#### Data entry - Service IF tab

Follow these steps to enter a new Service Interface configuration.

- 1. Click **Clear** to clear the screen of previous data.
- 2. Enter new data and click Save.

## Buttons and other fields

For information about the buttons and fields at the bottom of the screen, see Common Buttons and Fields.

Clicking Find displays the Find screen.

# Find Screen - Service IF tab

| Search         Clear         Close           Name         Term         Date           ACS-mini-News         192168026105         14/05/2005 21:50:07           MJH News <uis>         10/11/2004 22:11:11           ACS         ACS         192168007215         09/01/2006 00:344:27           MJH Mail         <uis>         10/11/2004 22:11:11           MJH Mail         <uis>         10/11/2004 22:11:11           MJH mail         mjh         192001002058         10/12/2004 00:32:38           MJH mail         mjh         192001002058         10/12/2004 00:32:38           MJH mail         mjh         192068026105         14/05/20156:00           John's itf         test         192168026105         14/01/2005 01:43:31           ACS-F-Refill         192168026105         14/01/2005 21:49:52</uis></uis></uis> |      |
|----------------------------------------------------------------------------------------------------|------|
| Name         Comment         Term         Date           ACS-mini-News         192168026105         14/05/2005 21:50:07           MJH News <uis>         10/11/2004 22:11:11           ACS         192168007215         09/01/2006 03:44:27           MJH Mail         <uis>         10/11/2004 22:11:11           MJH Mail         <uis>         10/11/2004 02:11:11           MJH Mail         <uis>         10/11/2004 02:11:11           MJH Mail         <uis>         10/11/2004 02:11:11           MJH mail         <uis>         10/11/2004 02:11:11           MJH mail         192001002058         10/12/2004 00:36:00           John's itf         test         1920168026105         14/01/2005 01:43:31           LCS-E-Befill         192168026105         14/01/2005 21:49:52</uis></uis></uis></uis></uis></uis>        | Help |
| ACS-mini-News         192168026105         14/05/2005 21:50:07           MJH News <uis>         10/11/2004 22:11:11           ACS         ACS         192168007215         09/01/2006 03:44:27           MJH Mail         <uis>         10/11/2004 22:11:11           MJH Mail         <uis>         10/11/2004 02:11:11           MJH Mail         <uis>         10/11/2004 02:11:11           MJH Mail         <uis>         10/11/2004 02:11:11           MJH Mail         192001002058         10/12/2004 00:32:38           MJH mail         mjh         192001002058         10/12/2004 00:56:00           John's itf         test         192168026105         14/01/2005 01:43:31           ACS-E-Befill         192168026105         14/05/2005 21:49:52</uis></uis></uis></uis></uis>                                         | User |
| MJH News <uis>         10/11/2004 22:11:11           ACS         ACS         192168007215         09/01/2006 03:44:27           MJH Mail         <uis>         10/11/2004 22:11:11           MJH Mail         <uis>         10/11/2004 02:11:11           MJH News2         mjh         192001002058         10/12/2004 00:32:38           MJH mail         mjh         192001002058         10/12/2004 00:56:00           John's itf         test         192168026105         14/01/2005 01:43:31           LCS-E-Befill         192168026105         14/005/2015 21:49:52</uis></uis></uis>                                                                                                    | SU   |
| ACS         ACS         192168007215         09/01/2006 03:44:27           MJH Mail <uis>         10/11/2004 22:11:11           MJH News2         mjh         192001002058         10/12/2004 00:32:38           MJH mail         mjh         192001002058         10/12/2004 00:36:600           John's itf         test         192168026105         14/01/2005 01:43:31           ACS-F-Befill         192168026105         14/05/2005 21:49:52</uis>                                                                                                    | SMF  |
| MJH Mail <uis>         10/11/2004 22:11:11           MJH News2         mjh         192001002058         10/12/2004 00:32:38           MJH mail         mjh         192001002058         10/12/2004 00:56:00           John's itf         test         192168026105         14/01/2005 01:43:31           ACS-F-Befill         192168026105         14/01/2005 01:43:31</uis>                                                                                                    | SU   |
| MJH News2         mjh         192001002058         10/12/2004 00:32:38           MJH mail         mjh         192001002058         10/12/2004 00:56:00           John's itf         test         192168026105         14/01/2005 01:43:31           ACS-E-Befill         192168026105         14/05/2015 21:49:52                                                                                                    | SMF  |
| MOH mail         mjh         192001002058         10/12/2004 00:56:00           John's itf         test         192168026105         14/01/2005 01:43:31           CS-E-Befill         192168026105         14/05/2005 21:49:52                                                                                                    | SU   |
| John's itf test 192168026105 14/01/2005 01:43:31<br>ACS-F-Refil 192168026105 14/05/2005 21:49:52                                                                                                    | SU   |
| ACS-E-Refil 192168026105 14/05/2005 21:49:52                                                                                                    | SU   |
| 192100020100 119002000 2119302                                                                                                    | SU   |
| Vince 1 blah 192168027122 26/05/2005 22:34:45                                                                                                    | SU   |
| Mininews #111# 192168040197 04/08/2005 03:16:47                                                                                                    | SU   |
| ussdgw 192168007108 30/03/2005 22:00:57                                                                                                    | SU   |
| Mininews *111 192168007108 04/04/2005 22:51:03                                                                                                    | SU   |
| Gateway Created at install time <uis> 30/03/2005 21:45:53</uis>                                                                                                    | SMF  |
| All interfaces Created at install time <uis> 30/03/2005 21:45:53</uis>                                                                                                    | SMF  |
| at                                                                                                    |      |

Here is an example Find Screen for the Service IF tab.

#### **Related topic**

Service Interface

# Using the find screen - Service IF tab

You can search on:

Name

For more information about searching and editing records, see Using the Find Screens.

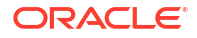

# Operator

The **Operator** tab allows you to set up different operators against different IMSI prefixes and using different IMSI to MSISDN mapping interfaces.

# Fields - Operator tab

Here is a description of the fields.

| Field         | Description                                                                                                    |
|---------------|----------------------------------------------------------------------------------------------------|
|               |                                                                                                    |
| Name          | Unique name of the operator. Required.                                                                                           |
|               | <b>Allowed values:</b> Alphanumeric string, up to 20 characters in length.                                                       |
| IMSI Prefix   | Unique IMSI Prefix. Must be 5 digits.                                                                                            |
|               | <ul> <li>3 digits for MCC - Mobile Country Code</li> <li>2 digits for the MNC - Mobile Network Code</li> </ul>                   |
| External ID   | Unique External ID. Required.                                                                                                    |
|               | If a service is located on an external system this ID<br>is used when internal TCAP messages are sent to<br>the external system. |
| Trans IF      | The SLEE ID of the interface which does the IMSI-<br>MSISDN translation. Optional.                                               |
|               | For information about SLEE IDs, see SLEE Technical Guide.                                                                        |
| Trans Timeout | Milliseconds ussdgw process will wait for a response to the IMSI to MSISDN translation request.                                  |
|               | Required if a Trans IF value is provided.                                                                                        |
|               | Allowed values: 0 – 99                                                                                                    |
| Home Op       | If ticked, this operator is the home operator.                                                                                   |

Note: For example text for each field, refer to the Find screen in this topic.

# Data entry - Operator tab

Follow these steps to enter a new Operator configuration.

- 1. Click Clear to clear the screen of previous data.
- 2. Enter new data and click Save.

### Buttons and other fields

For information about the buttons and fields at the bottom of the screen, see Common Buttons and Fields.

Clicking Find displays the Find screen.

# Find Screen - Operator tab

Here is an example Find Screen for the **Operator** tab.

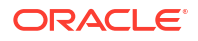

| Search       Clear       Close       He         Name       IMSI Prefix       0       IMSI Prefix       Imscript Prefix       Hor         Name       IMSI Prefix       External ID       Trans IF       Trans Timeout       Hor         01206       088       01394       No       No         01394       01394       73       No       No         01473       01473       90       No       No |         |
|----------------------------------------------------------------------------------------------------|---------|
| Name     IMSI Prefix     External ID     Trans IF     Trans Timeout     Hor       01206     01206     88       No       01394     01394     73      No       01473     01473     90      No                                                                                                    | Help    |
| IMSI Prefix     External ID     Trans IF     Trans Timeout     Hor       01206     01206     88      No       01394     01394     73      No       01473     01473     90      No                                                                                                    |         |
| Name         IMSI Prefix         External ID         Trans IF         Trans Timeout         Hor           01206         01206         88           No           01394         01394         73          No         No           01473         01473         90          No         No                                                                                                    |         |
| 01206         01206         88         No           01394         01394         73         No           01473         01473         90         No                                                                                                    | Home Op |
| 01394 01394 73 No<br>01473 01473 90 No                                                                                                    | lo 🛛    |
| 01473 01473 90 No                                                                                                    | lo      |
|                                                                                                    | lo      |
|                                                                                                    |         |

#### **Related topic**

Operator

# Using the find screen - Operator tab

You can search on:

- Name
- IMSI Prefix

For more information about searching and editing records, see Using the Find Screens.

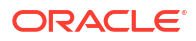

# 3 USSD Gateway Configuration Screen

This chapter explains the contents of the USSD Gateway Configuration screen.

This chapter contains the following topics.

USSD Gateway Menu Configuration Screen

**Gateway Configuration Screen** 

# **USSD Gateway Menu Configuration Screen**

Follow these steps to access the USSD Gateway Configuration Screen.

- 1. From the Service Management System screen, select the Services menu.
- 2. Select USSD Gateway > Gateway Config, or use the Ctrl+Q shortcut keys.

# **Gateway Configuration Screen**

The USSD Gateway Configuration Screen allows you to:

- Change the default gateway interface configuration (Global GW config)
- Add new gateway interfaces

Setting up different gateway configurations enables you to configure different gateways to have different service triggers defined. This enables the treatment of service triggers to be handled differently by different gateways.

You do not have to set up different gateway configuration for each gateway.

# Important: reloading the configuration

If the USSD Gateway Configuration Screen is updated, the SLEE must to be restarted for these changes to take effect.

For instructions about how to restart the SLEE, see SLEE Technical Guide.

# Fields - Gateway Configuration Screen

Here is a description of the fields.

| Field    | Description                                                                                                    |
|----------|----------------------------------------------------------------------------------------------------|
| Name     | Unique name of this gateway interface.                                                                         |
| Language | Default language of the gateway interface when no usable user preference is available.                         |
|          | This list is populated by the entries in the<br>Language tab in the USSD Gateway Base<br>Configuration Screen. |

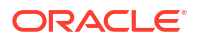

| Field              | Description                                                                                                    |
|--------------------|----------------------------------------------------------------------------------------------------|
| Characters         | Maximum number of characters to send to handset. Required.                                                                                                    |
|                    | This is used to truncate the number of characters<br>in the display sent to the end user to a particular<br>number of digits.                                                                                                    |
|                    | Allowed values: 90 to 185                                                                                                    |
| Trans Opt          | How the IMSI to MSISDN mapping should be<br>performed.                                                                                                    |
|                    | Allowed values:                                                                                                    |
|                    | <ul> <li>Gateway default. Use the routine specified in<br/>the Trans IF field on this screen.</li> </ul>                                                                                                    |
|                    | <ul> <li>Operator specific. The translation interface<br/>specified in the Trans IF field of the operator's<br/>Operator record will be used to perform the<br/>translation.</li> </ul>                                                                                 |
| Trans IF           | SLEE ID of interface that translates the IMSI to MSISDN.                                                                                                    |
|                    | If an id is not specified this functionality will not be performed by the gateway.                                                                                                    |
|                    | To allow the default mapping functionality to be performed, the SLEE ID of the default interface must be specified.                                                                                                    |
|                    | <b>Only available if Trans Opt is set to</b> Gateway default.                                                                                                    |
| Trans Timeout      | Milliseconds gateway will wait for a response to the<br>IMSI to MSISDN translation request. Required<br>when Trans IF is set.                                                                                                    |
| Inactivity Restart | If set to:                                                                                                    |
|                    | <ul> <li>OFF, the inactive timer is disabled.</li> <li>Each User Activity, the inactive timer is reset whenever a message is received from the handset.</li> <li>TC-BEGIN Rec'd, the inactive timer is reset whenever a TC-BEGIN is received from a handset.</li> </ul> |
| Inactive Timer     | Maximum seconds to wait between messages from the mobile network before:                                                                                                    |
|                    | Returning a TC-END                                                                                                    |
|                    | Setting the session to RECONNECT state                                                                                                    |
|                    | Optional.                                                                                                    |
|                    | Allowed values:                                                                                                    |
|                    | • 1 to 9999                                                                                                    |
|                    | • 0 = disabled.                                                                                                    |

| Field            | Description                                                                                                    |
|------------------|----------------------------------------------------------------------------------------------------|
| Reconnect Timer  | Maximum seconds gateway will wait for the handset to send a message after the session has entered RECONNECT state.                                                             |
|                  | This timer is stopped if the user reconnects to the service before it expires.                                                                                                 |
|                  | The gateway interface can determine if the user is reconnecting to the service if the handset returns the SAN of the currently active service.                                 |
|                  | If the user reconnects, the reconnect timer will be<br>stopped and the service session can return to its<br>normal mode of operation. The inactive timer will<br>be restarted. |
|                  | Required (must be 1 or above if inactive timer is not equal to 0.                                                                                                    |
|                  | Allowed values:                                                                                                    |
|                  | • 1 to 9999                                                                                                    |
|                  | • 0 = disabled.                                                                                                    |
| MAP1 Timer       | Seconds gateway will wait when a MAP 1 user<br>enters the RECONNECT state. This timer is<br>stopped if the user reconnects to the service<br>before it expires.                |
|                  | A numeric field, valid values 0 to 9999 which represent time in seconds, optional field.                                                                                       |
| CDR Flag         | If this check box is selected, CDRs will be generated.                                                                                                    |
| Last Resort Text | This is the text the gateway will use if no other menus have been configured or defined. Alphanumeric field up to 185 characters in length.                                    |

Note: For example text for each field, refer to the Find screen in this topic.

# Data entry - Gateway Configuration Screen

Follow these steps to enter a new gateway configuration.

- 1. Click **Clear** to clear the screen of previous data.
- 2. Enter new data and click Save.

# Buttons and other fields

For information about the buttons and fields at the bottom of the screen, see Common Buttons and Fields.

Clicking Find displays the Find screen.

# Find Screen - Gateway Configuration tab

Here is an example Find Screen for the Gateway Configuration tab.

| 🚖 SU - Find Screen |             |            |                 |          |               |
|--------------------|-------------|------------|-----------------|----------|---------------|
| Search             | ilear Close |            |                 |          | Help          |
|                    |             | Name       |                 |          |               |
| Name               | Language    | Characters | Trans Opt       | Trans IF | Trans Timeout |
| Mininews GW        | English     | 130        | Gateway Default | mrdb     | 30            |
| UIS-GW             | English     | 135        | Gateway Default | mrdb     | 10            |
| Global GW config   | English     | 130        | Gateway Default | mrdb     | 10            |
|                    |             |            |                 |          |               |
|                    |             |            |                 |          |               |
|                    |             |            |                 |          |               |
|                    |             |            |                 |          |               |
|                    |             |            |                 |          |               |
|                    |             |            |                 |          |               |
|                    |             |            |                 |          |               |
|                    |             |            |                 |          |               |
| •                  |             |            |                 |          | Þ             |

#### **Related topic**

Gateway Configuration Screen

# Using the find screen

You can search on:

Name

For more information about searching and editing records, see Using the Find Screens.

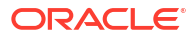

# 4 USSD Gateway Service Configuration Screen

This chapter explains the contents of the USSD Gateway Service Configuration screen.

This chapter contains the following topics.

USSD Gateway Service Configuration Screen

Service Trigger

# **USSD Gateway Service Configuration Screen**

Follow these steps to access the USSD Gateway Service Configuration Screen.

- 1. From the Service Management System screen, select the Services menu.
- 2. Select USSD Gateway > Service Config, or use the Ctrl+R shortcut keys.

# Service Trigger

The **Service Trigger** tab on this screen allows you to set up service triggers. A service trigger is a combination of operator, trigger and gateway. The same trigger can be set against different operators or different gateways giving a different service.

### Service Trigger fields

Here is a description of the fields on the Service Trigger tab.

Note: The combination of operator, trigger prefix and gateway must form a unique entry.

| Field    | Description                                                                                                    |
|----------|----------------------------------------------------------------------------------------------------|
| Operator | The operator this service trigger is set up for.                                                                                                    |
|          | This field is populated by the USSD Gateway Base Configuration Screen Operator tab.                                                                                                    |
| Trigger  | The trigger prefix                                                                                                    |
|          | This field is populated with the names of all the trigger prefixes created by the USSD Gateway Base Configuration Screen Trigger Prefix tab.                                                                                                |
| Gateway  | The gateway this record belongs to. This field<br>enables multi-Gateway configurations to be<br>deployed across various SLCs. This type of<br>configuration may result in different triggers being<br>configured for the different gateway. |
|          | This field is populated by the USSD Gateway Configuration Screen.                                                                                                    |

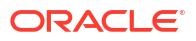

| Field            | Description                                                                                                    |
|------------------|----------------------------------------------------------------------------------------------------|
| Replacement SAN  | The code that will be sent in the called party<br>number field of the InitialDP instead of the derived<br>service access number from the trigger prefix.<br>Optional.                                                                                |
|                  | If specified, between 1 to 20 hexadecimal digits.<br>These digits will be BCD encoded.                                                                                                    |
| Proxy            | Proxy SLEE ID.                                                                                                    |
|                  | Optional. This field should only be populated if the destination service could require a service handover (possibly resulting in a voice call initiation) as this would require the proxy to perform the handover.                                   |
|                  | <b>Allowed values:</b> Alphanumeric field up to 20 characters in length.                                                                                                    |
| Dest App ID      | SLEE ID for the destination application. If the application is on a remote machine, this should contain the address of the local TCRelay application.                                                                                                |
|                  | Allowed values: Numeric field up to 10 digits in length.                                                                                                    |
|                  | For more information about SLEE IDs, see <i>SLEE Technical Guide</i> .                                                                                                    |
|                  | <b>Note:</b> This field cannot be used with the <b>Dest</b><br><b>Service Key</b> field.                                                                                                    |
| Dest Service Key | Service key for the destination application. This<br>service key is placed in the InitialDP used to trigger<br>the application. Required if Dest Service Key is not<br>set.                                                                          |
|                  | Allowed values: Alphanumeric field up to 20 characters in length.                                                                                                    |
| Cutoff Timer     | The amount of time after a session is started<br>before the USSD GW will end the session and<br>send a message to the handset (corresponds to<br>the status of "Session cut off timer expiry").<br>Required.                                         |
|                  | This timer cannot be reset.                                                                                                    |
|                  | Allowed values: Numeric field up to 9 digits in length.                                                                                                    |
| SSF Timer        | Time to wait for a response from the service interface or portal. Required.                                                                                                    |
|                  | If no response is received within this period, the<br>session is ended and USSD GW sends the<br>handset a message (corresponds to the status of<br>"SSF timer expiry"). If a response is received<br>before the timer expires, the timer is stopped. |
|                  | Allowed values: 1-999999999                                                                                                    |

| Field        | Description                                                                                                    |
|--------------|----------------------------------------------------------------------------------------------------|
| Service IF   | The service interface triggered by this service trigger.<br>Dictates the menus that are required for the                                                                                                    |
|              | This field is populated by the Service Interface tab<br>on the USSD Gateway Base Configuration Screen.                                                                                                    |
|              | <b>Example:</b> For triggers that initiate ACS-Weather control plans, this is must reference the entry in the <b>Service IF</b> tab that has the name of "ACS-Weather".                                                                                                    |
| Send Flag    | Whether '*' or '#' characters should be sent to the service interface for responses to PACUIs.                                                                                                    |
|              | If set to "Send '*' and '#'", the characters will be<br>encoded as BCD 'c' and 'd' respectively. The<br>terminating '#' character will never be used as a<br>selection character.                                                                                               |
|              | This field is populated at startup.                                                                                                    |
| Barring      | Contains the following text and database values:<br>• "Barring Disabled" – value of 0<br>• "Barring IMSI" – value of 1, and<br>• "Barring MSISDN" – value of 2.                                                                                                    |
| Fast Access  | Indicates whether the "fast access" (also known as<br>dial/type ahead) feature should be enabled for<br>sessions which use this Service Trigger. Fast<br>access causes excess characters to be stored in a<br>buffer and be used as input to subsequent user<br>input requests. |
|              | This field is populated when USSD GW is installed.<br>It contains the following options:                                                                                                    |
|              | Fast Access Disabled                                                                                                    |
|              | Always send max                                                                                                    |
|              | With Separators     Always send max and current buffer                                                                                                    |
|              | <ul> <li>With Separators and current buffer</li> </ul>                                                                                                    |
| Deny Access  | Selecting this check box unconditionally bars all users from the service that meet the trigger criteria.                                                                                                    |
| Prepaid      | Enables service interfaces to determine whether the service uses prepaid checking or not.                                                                                                    |
|              | Allowed values:                                                                                                    |
|              | • ticked = prepaid checking is required.                                                                                                    |
| Forbid Alarm | crear = prepard checking is not required.                                                                                                    |
|              | alarms.                                                                                                    |
|              | This box has two values:                                                                                                    |
|              | Logged     Not Logged                                                                                                    |
|              |                                                                                                    |

**Note:** For example text for each field, refer to the Find screen in this topic.

# Data entry - Service Trigger tab

Follow these steps to enter a new service configuration.

- 1. Click **Clear** to clear the screen of previous data.
- 2. Enter new data and click Save.

### Buttons and other fields

For information about the buttons and fields at the bottom of the screen, see Common Buttons and Fields.

Clicking Find displays the Find screen.

# Find Screen - Service Trigger tab

Here is an example Find Screen for the Service Trigger tab.

| 誊 SU - Find Screen |                      | _ 🗆 🗵            |
|--------------------|----------------------|------------------|
| Search Clear Close |                      | Help             |
| Opera              | ator Global Config 💌 |                  |
| Trigge             | er <any></any>       |                  |
| Gatev              | vay <any></any>      |                  |
| Servio             | e IF <any></any>     |                  |
| Operator           | Trigger              | Gate             |
| Global Config      | Quick Activation     | Global GW config |
| Global Config      | Not Present          | Global GW config |
| Global Config      | Status Settings      | Global GW config |
| Global Config      | Status Colleague     | Global GW config |
|                    |                      |                  |
| •                  |                      | ►.               |

#### **Related topic**

Service Trigger

# Using the find screen - Service Trigger tab

You can search on:

- Operation
- Trigger
- Gateway
- Service IF

For more information about searching and editing records, see Using the Find Screens.

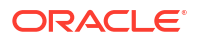

# 5 Menu and Status Screens

This chapter explains the contents of the USSD Gateway Menu and Status screens.

This chapter contains the following topics.

USSD Gateway Menu Configuration Screen

Menu Wizard

Status Wizard

Menu Info Configuration

Status Info Configuration

Menu Language Display

Status Language Display

# **USSD Gateway Menu Configuration Screen**

Follow these steps to access the USSD Gateway Menu configuration screens.

- 1. From the Service Management System screen, select the Services menu.
- 2. Select USSD Gateway, then Menu and Status.
- 3. Select the screen you want to use.

# Menu Wizard

The Menu Wizard allows you to set up menus easily, by allowing you to select and update the Service Interface and Menu Info Entry data, then enter the menu text for MAP 1 and MAP 2. If configuring menus for the User Selection node, you will also define a keyword for each branch.

#### Setting up menus

Follow these steps to set up a menu.

**Note:** You can select **Previous** to go back through the screens and change any values before saving.

1. Select Menu Wizard from the Menu and Status option.

Result: You see Step 1 of the Creating New Menu screens.

- 2. Select the Language from the drop down list.
- 3. Select an existing Service Interface from the drop down list. You can click **Edit** if you need to change the details.

If you require a new Service interface, create a new one by clicking **New** to the right of the **Service** field.

**Result:** You see the Creating new Service Interface screen.

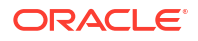

Fill in the fields, as described in Service Interface and click OK.

Result: The database is updated.

4. Select an existing Menu information entry from the drop down list. You can click **Edit** if you need to change the details.

If you require a new Menu information entry, create a new one by clicking **New** to the right of the **Menu** field.

Result: You see the Creating new Menu Info Entry screen.

Fill in the fields, as described in Menu Info Configuration and click OK.

Result: The database is updated, and the step 1 of 6 screen redisplays.

5. Click Next.

**Result:** You see the Step 2 screen. If this is for a new menu info entry, the screen is blank. Otherwise it will contain the existing menu text.

**Note:** In this example, the text contains variables (%%). Refer to the description of the MAP 1 and MAP 2 fields for the **Menu Language** tab. The menu text can also be edited using this tab. See Menu Language Display.

6. Type in the menu display text for MAP 1.

Tip: The percent symbol (%) is not valid. To include a % type \% where the % is required.

For example, If the text was defined as "Your usage is %%.%%\%", the result on the mobile would appear as "Your usage is 23.23%"

7. Click Next.

Result: You see the Step 3 screen.

8. Type in the menu display text for MAP 2.

Tip: The percent symbol (%) is not valid. To include a % type \% where the % is required.

For example, If the text was defined as "Your usage is %%.%%", the result on the mobile would appear as "Your usage is 23.23%"

9. Click Next.

**Result:** You see the following dialog box.

| Portal Us | ser Selection ?                                   |
|-----------|---------------------------------------------------|
| ?         | Do you wish to enter Portal user selection data ? |
|           | <u>Y</u> es <u>N</u> o                            |

**10.** The UPC package must be loaded to create menus for the User Selection nodes. If the UPC package is loaded, you can enter Portal Selection data.

To continue, click Yes.

**Result:** You see the Step 4 screen.

**Note:** This branch-keyword mapping table is the same as the one accessed on the User Selection screen.

Otherwise, click **No** to go to the Final Step screen.

**11**. Select each Keyword cell and type in the selection data for MAP 1.

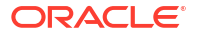

12. Click Next.

Result: You see the Step 5 screen.

- 13. Select each Keyword cell and type in the selection data for MAP 2.
- 14. Click Next.

**Result:** You see the Final Step screen.

**15.** To complete the menu creation, click **Save**.

# **Status Wizard**

The Status Wizard allows you to set up status menus easily, by allowing you to select and update the Service Interface and Status Info Entry data, then enter the status text for a specific language.

#### Setting up status menus

Follow these steps to set up a status menu.

**Note:** You can click **Previous** to go back through the screens and change any values before saving.

1. Select Status Wizard from the Menu and Status option.

Result: You see the Creating New Status Menu - step 1 of 3 screen.

- 2. Select the Language from the drop down list.
- Select an existing Service Interface from the drop down list. You can click Edit if you need to change the details.

If you require a new Service interface, create a new one by clicking **New** to the right of the **Service** field.

Result: You see the Creating new Service Interface screen.

Fill in the fields, as described in Service Interface and click OK.

Result: The database is updated.

 Select an existing Status information entry from the drop down list. You can click Edit if you need to change the details.

If you require a new Status information entry, create a new one by clicking **New** to the right of the **Menu** field.

Result: You see the Creating new Status Info Entry screen.

Fill in the fields, as described in Status Info Configuration and click OK.

Result: The database is updated.

5. Fill in the fields with the required options from the drop-down boxes and click Next.

**Result:** You see the Step 2 of 3 screen. If this is for a new status, the screen is blank. Otherwise it will contain the existing status text.

**Note:** The status text can also be edited using the **Status Language** tab. See **Status** Language Display.

6. Type in the status text and click Next.

Result: You see the Step 3 of 3 screen.

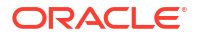

7. To complete the status text creation, click Save.

# Menu Info Configuration

The **Menu Info** tab allows you to set up menus with names and values against service interfaces. The menu information is language independent. See <u>Menu Language Display</u>.

# Fields - Menu Info tab

Here is a description of the fields.

| Field      | Description                                                                                                    |
|------------|----------------------------------------------------------------------------------------------------|
| Service IF | The list of service interfaces.                                                                                                    |
|            | <b>Note:</b> These are set up on the USSD Gateway Base Configuration Screen Service Interface tab.                                                                                                    |
| Name       | Name of the menu for that service interface.<br>Alphanumeric field up to 40 characters in length,<br>mandatory field.                                                                                                    |
| Value      | The announcement ID in the PA or PACUI received<br>from slee_acs which will be translated into this<br>message. This record must have an<br>announcement with this id specified in an<br>interaction node used in a control plan or it will not<br>ever be used. For more information about how PAs<br>and PACUIs are used in generating menus, see<br>USSD GW Technical Guide. |
|            | Numeric field up to 7 digits in length, mandatory value.                                                                                                    |
| Selections | The number of selections that the menu will have.<br>Numeric field, valid values are 0 to 20, mandatory<br>field.                                                                                                    |
| Duration   | Specifies the length of time the display will be present to the user. Numeric field, valid values 1 to 99. Optional.                                                                                                    |

Note: For example text for each field, refer to the Find screen in this topic.

# Buttons and other fields

For information about the buttons and fields at the bottom of the screen, see Common Buttons and Fields.

Clicking Find displays the Find screen.

## Data entry - Menu Info tab

Follow these steps to enter a new menu Info.

- 1. Click **Clear** to clear the screen of previous data.
- 2. Enter new data and click Save.

# Find Screen - Menu Info tab

| 📥 SU - Find S | Screen    |         |            |          |           |            |
|---------------|-----------|---------|------------|----------|-----------|------------|
| Search        | Clear     | Close   |            |          |           | Help       |
|               |           | Service | IF ACS     | -        |           |            |
|               |           | Name    |            |          |           |            |
|               |           | Value   |            |          |           |            |
| Service IF    | Name      | Value   | Selections | Duration | Comment   | Te         |
| ACS           | 2nd Menu  | 112     | 5          | 15       | 2nd Menu  | 19216802 🔺 |
| ACS           | last menu | 113     | 1          | 15       | last menu | ttyp6      |
| ACS           | timeout   | 114     | 1          | 8        | timeout   | ttyp6      |
| ACS           | abandoned | 115     | 1          | 8        | abandoned | ttyp6      |
| ACS           | Main Menu | 111     | 1          | 10       | Main Menu | 19216802   |
| ACS           | choice2   | 117     | 1          | 15       | choice2   | ttyp6      |
| ACS           | choice3   | 118     | 1          | 15       | choice3   | ttyp6      |
| ACS           | result1   | 119     | 1          | 4        | result1   | ttyp6      |
| ACS           | result2   | 120     | 1          | 4        | result2   | ttyp6      |
| ACS           | result3   | 121     | 1          | 4        | result3   | ttyp6      |
| ACS           | Welcome   | 122     | 2          | 98       | Welcome   | 1921680( 🗸 |
| •             |           |         |            |          |           | Þ          |

Here is an example Find Screen for the Menu Info tab.

#### **Related topic**

Menu Info Configuration

# Using the find screen - Menu Info tab

You can search on:

- Service IF
- Name
- Value

For more information about searching and editing records, see Using the Find Screens.

# Status Info Configuration

The **Status Info** tab allows you to map status values to more meaningful status messages. The majority of them are created at install time.

# Fields - Status Info tab

Here is a description of the fields.

| Field      | Description                                                                                |  |
|------------|--------------------------------------------------------------------------------------------|--|
| Service IF | The service interface this status info entry will be used for.                             |  |
|            | <b>Note:</b> These are set up on the USSD Base Configuration Screen Service Interface tab. |  |
| Name       | Name of this status cause for the selected service interface. Required.                    |  |
|            | <b>Allowed values:</b> Alphanumeric field up to 50 characters in length.                   |  |

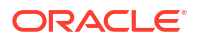

| Field | Description                                                                                                    |  |
|-------|----------------------------------------------------------------------------------------------------|--|
| Value | The value that placed in the release cause field of the RELEASE INAP operation sent to the gateway. Required.                                                                                                    |  |
|       | <b>Allowed values:</b> Numeric field up to 7 digits in length.                                                                                                    |  |
|       | <b>Note:</b> If a status entry is for a service interface<br>other than "Gateway", you can only enter values<br>between 0 and 127 for this field. This is the range<br>of value allowed for the release cause within an<br>INAP RELEASE operation. |  |

Note: For example text for each field, refer to the Find screen in this topic.

### Data entry - Status Info tab

Follow these steps to enter a new status info.

- 1. Click **Clear** to clear the screen of previous data.
- 2. Enter new data and click Save.

### Buttons and other fields

For information about the buttons and fields at the bottom of the screen, see Common Buttons and Fields.

Clicking **Find** displays the Find screen.

# Find Screen - Status Info tab

Here is an example Find Screen for the Status Info tab.

| 🕌 SU - Find Screen |              |                  |                |
|--------------------|--------------|------------------|----------------|
| Search Clear Close |              |                  | Help           |
|                    | Operator     | <any></any>      |                |
|                    | Trigger      | <any></any>      |                |
|                    | Gateway      | <any></any>      |                |
|                    | Service IF   | <any></any>      |                |
| Operator           | Trigger      | Gateway          | Service IF     |
| Base Config        | Sam          | Global GW config | All interfaces |
| USSD Operator      | USSD Message | Global GW config | All interfaces |
| BT                 | USSD_BT      | Global GW config | All interfaces |
|                    |              |                  |                |
| <                  |              |                  | >              |

#### **Related topic**

Status Info Configuration

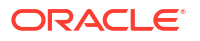

# Using the find screen - Status Info tab

You can search on:

- Service IF
- Name
- Value

For more information about searching and editing records, see Using the Find Screens.

# Menu Language Display

The **Menu Language** tab allows you to enter language specific text for a given menu. MAP 1 and MAP 2 text can be different.

# Fields - Menu Language tab

| Field              | Description                                                                                                    |
|--------------------|----------------------------------------------------------------------------------------------------|
| Menu               | The menu selected from the list provided when the button is selected. Text screens for MAP 1 and 2 - text to be sent to the mobile hand set.                                                               |
|                    | You cannot edit this field directly. See <b>Menu</b> button below.                                                                                                    |
| Language           | The list of available languages.                                                                                                    |
|                    | <b>Note:</b> These are set up on the USSD Base Configuration Screen Language tab.                                                                                                    |
| MAP 1 and<br>MAP 2 | There are separate fields for both MAP 1 and MAP 2.                                                                                                    |
|                    | The fields represent the display screen of a mobile phone.                                                                                                    |
|                    | The text may contain variable parts, which are<br>assigned using the Variable Part Announcement<br>Dialog (See the User Input node). Enter each<br>variable part as a pair of percentage symbols (%<br>%). |
|                    | <b>Note:</b> The MAP 1 and MAP 2 text may be different, but both must contain the same number of variables.                                                                                                |
| Characters         | Displays the number of characters in the MAP 1<br>and MAP 2 display screens.                                                                                                    |

Here is a description of the fields.

Note: For example text for each field, refer to the Find screen in this topic.

## Buttons - Menu Language tab

Here is a description of the buttons.

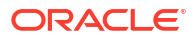

| Button | Description                                                                                                    |
|--------|----------------------------------------------------------------------------------------------------|
| Menu   | Clicking this button displays the Menu Selector<br>screen, allowing you to search for and select a<br>menu value, which will be entered into the Menu<br>field.         |
| View   | Clicking this button displays the Text Display<br>Viewer screen, which displays the text and the<br>number of characters.<br>See Viewing menu text - Menu Language tab. |

## Data entry - Menu Language tab

Follow these steps to enter a new menu language.

- 1. Click Clear to clear the screen of previous data.
- 2. Enter new data and click Save.

### Buttons and other fields

For information about the buttons and fields at the bottom of the screen, see Common Buttons and Fields.

Clicking Find displays the Find screen.

# Viewing menu text - Menu Language tab

Follow these steps to view menu text.

1. On the Menu Language tab, click View.

**Result:** You see the Text Display Viewer.

If this is the first time you have used the text display viewer during the current session, the screen will display the text in the MAP 1 and MAP 2 text fields on the tab. If no menu has been selected, the field will be blank.

If you have already used the text display viewer, you will see the last menu text you viewed before.

#### 2. Click Menu.

Result: You see the Info Selector, displaying the menus.

You can search for menus by entering search criteria in the box and clicking Search.

3. Select the required menu from the list.

Result: The Menu text is displayed in the Text Display Viewer.

4. To close the text display viewer, in the Info Selector, click **Close**, then in the Text Display Viewer, click **Close**.

# Find Screen - Menu Language tab

Here is an example Find Screen for the Menu Language tab.

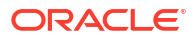

| 🚔 Find Scree | en 👘     |                       |              |                     | _ [  | × |
|--------------|----------|-----------------------|--------------|---------------------|------|---|
| Search       | Clear    | Vext Close            |              |                     | Hel  | Р |
|              | M        | lenu W                |              |                     |      |   |
|              | L        | anguage English       | •            |                     |      |   |
|              | M        | IAP Phase <any></any> | -            |                     |      |   |
| Menu         | Language | Comment               | Term         | Date                | User |   |
| Welcome      | English  |                       | 192168007215 | 20/10/2005 01:59:41 | SU   | 1 |
| Welcome      | English  |                       | 192168007215 | 20/10/2005 01:59:41 | SU   | 2 |
|              |          |                       |              |                     |      |   |
|              |          |                       |              |                     |      |   |
|              |          |                       |              |                     |      |   |
|              |          |                       |              |                     |      |   |
|              |          |                       |              |                     |      |   |
|              |          |                       |              |                     |      |   |
|              |          |                       |              |                     |      |   |
|              |          |                       |              |                     |      |   |
| <u>تا</u>    |          |                       |              |                     |      |   |

#### **Related topic**

Menu Language Display

# Using the find screen - Menu Language tab

You can search on:

- Menu
- Language
- MAP Phase

For more information about searching and editing records, see Using the Find Screens.

# Status Language Display

The Status Language tab allows you to set language specific status text for a given status.

# Fields - Status Language tab

Here is a description of the fields.

| Field      | Description                                                                                                    |
|------------|----------------------------------------------------------------------------------------------------|
| Status     | Displays status info name once selected, created<br>by the USSD Gateway Menu Configuration Screen<br>Status Info Configuration tab. |
|            | You cannot edit this field directly. See Buttons -<br>Status Language tab for a description of the<br>Status button.                |
| Language   | The list of available languages.                                                                                                    |
|            | <b>Note</b> : These are set up on the USSD Base Configuration Screen Language tab.                                                  |
| Text box   | This represents the display screen of a mobile phone                                                                                |
| Characters | Displays the number of characters in the message in the field above.                                                                |

Note: For example text for each field, refer to the Find screen in this topic.

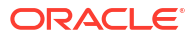

# Buttons - Status Language tab

Here is a description of the buttons.

| Button | Description                                                                                                    |
|--------|----------------------------------------------------------------------------------------------------|
| Status | Clicking this button displays the Status Selector<br>screen, allowing you to search for and select a<br>value, which will be entered into the Status field.                                          |
| View   | Clicking this button displays the Text Display<br>Viewer, which allows you to view the text of a<br>status, its language and number of characters.<br>See Viewing status text - Status Language tab. |

### Data entry - Status Language tab

Follow these steps to enter a new status language.

- 1. Click **Clear** to clear the screen of previous data.
- 2. Enter new data and click Save.

#### Buttons and other fields

For information about the buttons and fields at the bottom of the screen, see Common Buttons and Fields.

Clicking **Find** displays the Find screen.

## Viewing status text - Status Language tab

Follow these steps to view status text.

1. On the Status Language tab, click View.

Result: You see the Text Display Viewer.

If this is the first time you have used the text display viewer during the current session, the screen will display the text in the field in the tab. If no status has been selected, the field will be blank.

If you have already used the text display viewer, you will see the last text you viewed before.

2. Click Menu.

Result: You see the Info Selector, displaying the status info names.

You can search for status info names by entering search criteria in the box and clicking **Search**.

3. Select the required menu from the list.

Result: The Status text is displayed in the Text Display Viewer.

4. To close the text display viewer, in the Info Selector, click **Close**, then in the Text Display Viewer, click **Close**.

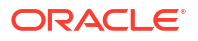

# Find Screen - Status Language tab

Here is an example Find Screen for the Status Language tab.

| 👙 SU - Find Screen 📃 🗆 🗙            |          |         |              |                  |
|-------------------------------------|----------|---------|--------------|------------------|
| Search Clear Close                  |          |         |              | Help             |
| Statu                               | Status   |         |              |                  |
| Language English 💌                  |          |         |              |                  |
| Status                              | Language | Comment | Term         | Date             |
| ACS STATUS                          | English  |         | 192168007215 | 20/10/2005 00:   |
| No service session executing        | English  |         | <uis></uis>  | 30/03/2005 21:   |
| Unconditional Barred                | English  |         | <uis></uis>  | 30/03/2005 21:   |
| MSISDN not available                | English  |         | <uis></uis>  | 30/03/2005 21:   |
| IMSI not available                  | English  |         | <uis></uis>  | 30/03/2005 21:   |
| Subscriber not alowed access to ser | English  |         | <uis></uis>  | 30/03/2005 21:   |
| Session cut off timer expiry        | English  |         | <uis></uis>  | 30/03/2005 21:   |
| SSF timer expiry                    | English  |         | <uis></uis>  | 30/03/2005 21:   |
| Reconnect timer expiry              | English  |         | <uis></uis>  | 30/03/2005 21:   |
| Service closed interface            | English  |         | <uis></uis>  | 30/03/2005 21:   |
| Retry Service                       | English  |         | <uis></uis>  | 30/03/2005 21:   |
| Service ending                      | English  |         | <uis></uis>  | 30/03/2005 21: 💌 |
|                                     |          |         |              |                  |

#### **Related topic**

Status Language Display

# Using the find screen - Status Language tab

You can search on:

- Status
- Language

For more information about searching and editing records, see Using the Find Screens.

# 6 Subscribers Screens

This chapter explains the contents of the Subscribers screens.

This chapter contains the following topics.

**USSD** Gateway Subscribers Screens

Access Control Screen

**IMSI Tracing Screen** 

**CDR Viewer Screen** 

UPC CDR Viewer Screen

# **USSD Gateway Subscribers Screens**

Follow these steps to access the USSD Gateway Subscribers configuration screens.

- 1. From the Service Management System screen, select the Services menu.
- 2. Select USSD Gateway, then Subscribers.
- 3. Select the screen you want to use.

# Access Control Screen

The Access Control screen controls access to the services. Its use is dependent on whether barring is set up on each particular service trigger. Barring can be set to:

- Disabled, in which case this screen becomes irrelevant
- IMSI
- MSISDN

For a customer to have access to the service, if barring is set to:

- IMSI, it must be provided with sub\_type of IMSI\_allowed
- MSISDN, it must be provided with sub\_type of MSISDN\_allowed.

For these customers then to be barred they must again be provisioned in this screen with IMSI\_barred or MSISDN\_barred.

#### Fields - Access Control screen

Here is a description of the fields.

| Field    | Description                                                                             |
|----------|-----------------------------------------------------------------------------------------|
| Sub Type | This field is populated with all of the <b>NAME</b> values from the UIS_SUB_TYPE table. |
|          | Note: These values are created at installation time.                                    |

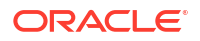

| Field          | Description                                                                                                    |
|----------------|----------------------------------------------------------------------------------------------------|
| Trigger Prefix | Displays the trigger prefix. You cannot edit this field directly. See <b>Trigger Prefix</b> button.                                                                                                    |
| Sub Start Num  | Numeric field and is a mandatory field. The number of digits that must be entered in this field is dependent on the value selected in the <b>Sub Type</b> field.                                         |
|                | <ul> <li>IMSI_ALLOWED or IMSI_BARRED – length<br/>must be between 15 and 20 characters</li> <li>MSISDN_ALLOWED or MSISDN_BARRED –<br/>length must be between 10 and 15 characters</li> </ul>             |
| Sub Stop Num   | Same format as for <b>Sub Start Num</b> and must contain the same number of digits.                                                                                                    |
| Sub Length     | This field is automatically populated by the screen<br>during a save operation. The user cannot modify<br>this value. The field will contain the number of<br>digits in the Sub Start/Stop number field. |
| CC Length      | Numeric field used to indicate how many digits are<br>used to represent the country code in the Start and<br>Stop number fields, and is a mandatory field.                                               |

Note: For example text for each field, refer to the Find screen in this topic.

## Buttons - Access Control screen

Here is a description of the buttons.

| Button         | Description                                                                                                    |  |
|----------------|----------------------------------------------------------------------------------------------------|--|
| Trigger Prefix | Clicking this button displays the Trigger Selector<br>screen, allowing you to search for and then select<br>a value to set a trigger prefix for the access control<br>entry. To select, click on the entry in the list and<br>click <b>Close</b> . |  |
|                | <b>Note:</b> These are set up on the USSD Base Configuration Screen Trigger Prefix tab.                                                                                                    |  |

### Buttons and other fields

For information about the buttons and fields at the bottom of the screen, see Common Buttons and Fields.

Clicking Find displays the Find screen.

# Data entry - Access Control screen

Follow these steps to enter a new access control.

- 1. Click **Clear** to clear the screen of previous data.
- 2. Enter new data and click Save.

# Find Screen - Access Control tab

Here is an example Find Screen for the Access Control screen.

| ≜ SU - Find Screen |                |                                         |                      |            |   |
|--------------------|----------------|-----------------------------------------|----------------------|------------|---|
| Search             | ilear Close    |                                         |                      | Help       |   |
|                    | Sub T          | ype IMSI_ALLOWED                        | -                    |            |   |
|                    | Triage         | er Prefix                               |                      |            |   |
|                    |                |                                         |                      |            |   |
|                    | Sub S          | tart Num                                |                      |            |   |
|                    | Sub S          | top Num                                 |                      |            |   |
|                    |                |                                         |                      |            |   |
|                    | Sub L          | ength                                   |                      |            |   |
| Sub Type           | Trigger Prefix | Sub Start Num                           | Sub Stop Num         | Sub Length | Γ |
| IMSI_ALLOWED       | *829           | 12345222222222                          | 12345222222229       | 15         |   |
| IMSI_ALLOWED       | *321           | 222225555555555                         | 222225555555555      | 15         |   |
| IMSI_ALLOWED       | *171           | 33333666666666666                       | 33333666666666666    | 17         | 1 |
| IMSI_ALLOWED       | *171           | 333336789012345                         | 333336789012345      | 15         | 1 |
| IMSI_ALLOWED       | *171           | 333336789012344                         | 333336789012344      | 15         |   |
| IMSI_ALLOWED       | *171           | 333336666666666                         | 333336666666666      | 15         |   |
| IMSI_ALLOWED       | mjhTrigB       | 500000000000000000000000000000000000000 | 6000000000000000     | 16         |   |
| IMSI_ALLOWED       | mjhTrigB       | 4000000000000000                        | 500000000000000      | 16         | 1 |
| IMSI_ALLOWED       | MN-Trigger     | 12345678901234567890                    | 12345678901234567890 | 20         | 1 |
| IMSI_ALLOWED       | MN-Trigger     | 1234567890123456                        | 1234567890123456     | 16         |   |
| IMSI_ALLOWED       | Tr5            | 1234567890123456                        | 1234567890123456     | 16         | ] |
| IMSI_ALLOWED       | Tr4            | 333336666666666                         | 333336666666666      | 15         | T |
| •                  |                |                                         |                      | •          |   |

#### **Related topic**

Access Control Screen

# Using the find screen - Access Control screen

You can search on:

- Sub Type
- Trigger Prefix
- Sub Start Num
- Sub Stop Num
- Sub Length

For more information about searching and editing records, see Using the Find Screens.

# **IMSI Tracing Screen**

The IMSI Tracing configuration screen is used to set up technical tracing on individual IMSIs.

# Fields - IMSI Tracing Screen

Here is a description of the fields.

| Field     | Description                                                                                                    |
|-----------|----------------------------------------------------------------------------------------------------|
| IMSI      | The full IMSI number to be traced. Numeric field of between 15 and 20 digits, mandatory field.                                                     |
| File Name | Name and path of the logging file, may be up to<br>100 characters in length and is a required field.<br>The file name must have a valid path name. |

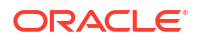

Note: For example text for each field, refer to the Find screen in this topic.

### Buttons and other fields

For information about the buttons and fields at the bottom of the screen, see Common Buttons and Fields.

Clicking Find displays the Find screen.

### Data entry - IMSI Tracing Screen

Follow these steps to enter a new IMSI tracing.

- 1. Click **Clear** to clear the screen of previous data.
- 2. Enter new data and click Save.

# Find Screen - IMSI Tracing tab

Here is an example Find Screen for the IMSI Tracing tab.

| 🛓 SU - Find Screen      |                       |            |              |                  |
|-------------------------|-----------------------|------------|--------------|------------------|
| Search Clear Close Help |                       |            |              | Help             |
|                         | IMSI 1                |            | -            |                  |
|                         | File Name             |            | -            |                  |
| IMSI                    | File Name             | Comment    | Term         | Date             |
| 1111111111111111        | mjhtest               | Admin test | 192001002058 | 09/12/2004 22:5  |
| 111116789012345         | /tmp/111116789012345  |            | 192168026105 | 20/02/2005 20:4  |
| 111225555577777         | /tmp/111225555577777  |            | 192001002058 | 09/12/2004 22:4  |
| 123451234567890         | /tmp/123451234567890  |            | 192168026105 | 18/06/2005 23:3  |
| 12345222222222          | myimsi.txt            |            | 192168007215 | 19/10/2005 00:3! |
| 123453333333333         | /tmp/1234533333333333 |            | 192168026105 | 17/02/2005 00:4  |
| 123453333333335         | /tmp/1234533333333335 |            | 192168026105 | 17/02/2005 01:1  |
| 123453333333339         | /tmp/1234533333333339 |            | 192168026105 | 17/02/2005 00:4  |
| 123456789012345         | /tmp/123456789012345  |            | <uis></uis>  | 10/11/2004 22:1  |
| al                      |                       |            |              |                  |

#### **Related topic**

**IMSI Tracing Screen** 

## Using the find screen - IMSI Tracing tab

You can search on:

- IMSI
- File Name

For more information about searching and editing records, see Using the Find Screens.

# **CDR Viewer Screen**

The CDR Viewer screen allows you to view EDRs.

**Note:** For the EDRs to be logged during calls, the **CDR Flag** check box must be ticked on the Gateway Configuration Screen. You must restart the SLEE after selecting this box.

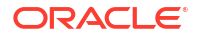

If cross-linking is enabled, this viewer will search for any Gateway EDRs generated during the same session as the selected item in the UPC CDR Viewer screen.

# Fields - CDR Viewer Screen

Here is a description of the fields that you can use to search on.

| Field       | Description                                               |
|-------------|-----------------------------------------------------------|
| IMSI        | Numeric field of between 15 and 20 digits                 |
| MSISDN      | Numerical field of between 10 and 15 characters           |
| SAN         | Service Activation Number Numerical field up to 10 digits |
| Service IF  | Numerical field                                           |
| Operator    | Numerical field                                           |
| Fast Access | Y or N                                                    |
| Start Time  | In the format 2003-04-09 16:31:02.0                       |
| Duration    | Length of the call                                        |

**Note:** For example text for each field, refer to the Find screen in this topic.

#### Buttons and other fields

For information about the buttons and fields at the bottom of the screen, see Common Buttons and Fields.

Clicking Find displays the Find screen.

### Extra information - CDR Viewer Screen

Select the entry you require extra information for. Highlight the line to bring up the extra information details:

- General
- Time outs
- Alarms

### Trace - CDR Viewer Screen

Also brought up are the trace details for the call:

- Menu
- Status

# **UPC CDR Viewer Screen**

The UPC CDR Viewer screen enables you to search for and view EDRs created by the Send Buffer feature node.

If the UPC CDR Viewer is available, it can register as a listener to the CDR Viewer to allow cross-linking between the two.

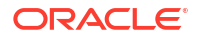